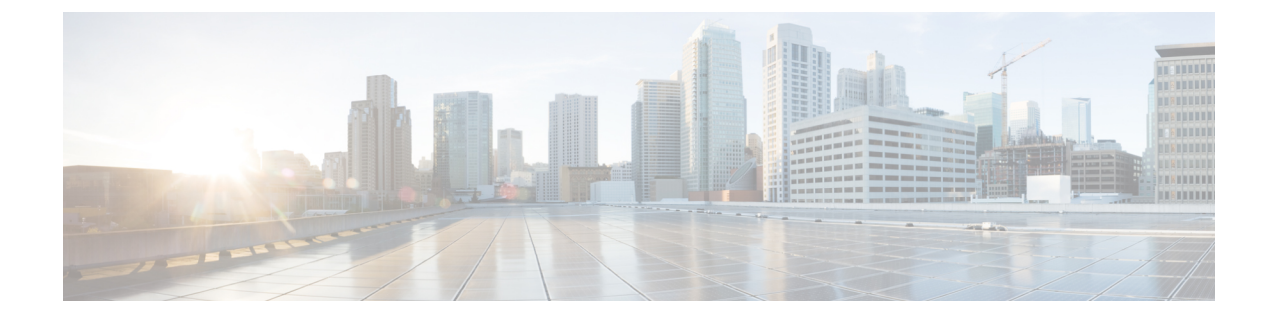

## **Webex Experience Management Configuration**

- Import Experience Management Certificate to Unified CVP Call Server, on page 1
- Experience Management Voice Survey Thresholds, on page 2
- Experience Management SMS/Email Thresholds, on page 3
- HTTP Proxy Settings in VXML Server, on page 4

# Import Experience Management Certificate to Unified CVP Call Server

CVP VXML server fetches the authorization token from the Cloud Connect server and reaches the Experience Management platform to download the desired questionnaire. To succesfully interact and download the information from Experience Management, CVP server requires the Experience Management certificate in its keystore. Perform the following steps to export the certificate and to import it in CVP server.

### Procedure

| Step 1 | Export the Experience Management platform certificate:                                                                                                    |  |  |  |  |  |  |
|--------|----------------------------------------------------------------------------------------------------|--|--|--|--|--|--|
|        | a) Open a Chrome browser session and navigate to https://api.getcloudcherry.com/api/Questions/Questionnaire.                                                                                                    |  |  |  |  |  |  |
|        | b) Click the lock icon in the address bar and click Certificate (Valid).                                                                                                    |  |  |  |  |  |  |
|        | c) Under the <b>Details</b> tab, click <b>Copy to File</b> to export the certificate and save it as a <i>Base-64 encoded X.509</i> ( <i>.CER</i> ) file with the name <i>CloudcherryAPI.cer</i> (the file to be imported in the next step).               |  |  |  |  |  |  |
| Step 2 | Import the certificate into the CVP keystore:                                                                                                    |  |  |  |  |  |  |
|        | a) Copy the exported certificate to the following directory of all CVP call servers: C:\Cisco\CVP\conf\security                                                                                                    |  |  |  |  |  |  |
|        | b) Import these certificates using the command: %CVP_HOME%\jre\bin\keytool.exe -storetype JCEKS<br>-keystore %CVP_HOME%\conf\security\.keystore -import -trustcacerts -alias<br>{apicloudcherry_name} -file c:\cisco\cvp\conf\security\CloudcherryAPI.cer |  |  |  |  |  |  |
| Step 3 | Export the Experience Management platform Azure certificate:                                                                                                    |  |  |  |  |  |  |
|        | a) Open a Chrome browser, navigate to https://learn.microsoft.com/en-us/azure/security/fundamentals/<br>azure-ca-details, and download the DigiCert Global Root G2 certificate.                                                                           |  |  |  |  |  |  |
|        | b) Check the certificate which is downloaded as DigiCert Global Root G2.crt.                                                                                                    |  |  |  |  |  |  |

**Step 4** Import the certificate into the CVP keystore:

- a) Copy the exported certificate to the following directory of all CVP call servers: C:\Cisco\CVP\conf\security as DigiCert\_Global\_Root\_G2.crt
- b) Import this certificate using the command: %CVP\_HOME%\jre\bin\keytool.exe -storetype JCEKS -keystore %CVP\_HOME%\conf\security\.keystore -import -trustcacerts -alias {apicloudcherry\_azure} -file c:\cisco\cvp\conf\security\DigiCert\_Global\_Root\_G2.crt

Step 5

Restart the CVP server.

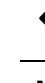

Note While importing the certificate, CVP requests for a password. For generating the keystore password, go to the %CVP\_HOME%\bin folder and run the DecryptKeystoreUtil.bat file.

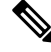

т

### **Experience Management Voice Survey Thresholds**

Experience Management voice survey is used for getting feedback on the overall customer journey experience.

The following default configurations are used for this feature:

C\* 1

| ln | c: | \cisco | \cvp | \conf | ivr.properties file: |  |
|----|----|--------|------|-------|----------------------|--|
|----|----|--------|------|-------|----------------------|--|

| Property                             | Description                                                    | Configurable/<br>Non-Configurable? | Value                                                          |
|--------------------------------------|----------------------------------------------------------------|------------------------------------|----------------------------------------------------------------|
| IVR.AuthTokenRefresh<br>TimeOut      | Time in seconds after<br>which AuthToken is<br>refreshed       | Yes                                | 1800                                                           |
| IVR.SurveyTokenRefresh<br>TimeOut    | Time in seconds after<br>which SurveyToken is<br>refreshed     | Yes                                | 43200                                                          |
| IVR.SurveyQuestionRefiesh<br>TimeOut | Time in seconds after<br>which SurveyQuestions<br>is refreshed | Yes                                | 43200                                                          |
| IVR.WxmSurveyToken<br>ApiUrl         | Url to connect to fetch<br>the survey token from<br>Wxm        | Yes                                | https://api.getcloudcherry.com/api/SurveyToken                 |
| IVR.WxmSurveyQuestions<br>ApiUrl     | Url to connect to fetch<br>the questionnaire from<br>Wxm       | Yes                                | https://api.getcloudcherry.com/api/Questions/<br>Questionnaire |

**Note** If the Certificate Authority (CA) signed certificate on Cloud expires as per policy, the new certificate needs to be imported to the CVP Server.

| Property                             | Description                                                             | Configurable/<br>Non-Configurable? | Value                                                   |
|--------------------------------------|-------------------------------------------------------------------------|------------------------------------|---------------------------------------------------------|
| IVR.WxmSurveyAnswers<br>SubmitApiUrl | Url to connect to submit<br>the answers to Wxm                          | Yes                                | https://api.getcloudcherry.com/api/Survey<br>ByToken/   |
| IVR.WxmSurveySettings<br>ApiUrl      | Url to connect to fetch<br>the settings of the<br>questionaire from Wxm | Yes                                | https://api.getcloudcherry.com/api/Settings/            |
| IVR.WxmAudio Url                     | Url to connect to fetch<br>the audio files from<br>Wxm                  | Yes                                | https://api.getcloudcherry.com/api/Stream<br>UserAsset/ |
| IVR.WxmSurveyQuestionnaire<br>Url    | Url to connect to fetch<br>the questionnaire<br>settings from Wxm       | Yes                                | https://api.getcloudcherry.com/api/surveyquestionnaire/ |

In c:\cisco\cvp\conf\sip.properties file:

| Property                               | Description                                                                  | Configurable/Non-Configurable? | Value                       |
|----------------------------------------|------------------------------------------------------------------------------|--------------------------------|-----------------------------|
| SIRCloudChenySurveyValidity<br>Time    | Time in seconds for<br>which the survey is<br>active                         | Yes                            | 60000                       |
| SIRClauComatSuveyDipath<br>EndPointApi | Url for connecting<br>Cloud Connect to get<br>the SurveyDispatch<br>EndPoint | Yes                            | /cherrypoint/surveydispatch |
| SIP.CloudConnect.Auth<br>TokenApi      | Url for connecting<br>Cloud Connect to get<br>AuthToken for Wxm              | Yes                            | /cherrypoint/authtoken      |

### Procedure

Sample

### **Experience Management SMS/Email Thresholds**

Experience Management SMS/Email-based survey is used to send the survey link to the callers for getting feedback on the overall customer journey experience.

The following batch threshold properties which trigger the SMS/Email Cloud Connect API have to be configured (if not already configured) for this feature:

In c:\cisco\cvp\conf\ivr.properties file:

| Property                        | Description                                                                     | Configurable/<br>Non-Configurable? | Default Value |
|---------------------------------|---------------------------------------------------------------------------------|------------------------------------|---------------|
| IVR.CloudCherryBatchSize        | Batch size for triggering the<br>Email/SMS Cloud Connect<br>API                 | Yes                                | 100           |
| IVR.CloudCherryBatch<br>Timeout | Batch timeout (in seconds) for<br>triggering the Email/SMS<br>Cloud Connect API | Yes                                | 60            |

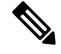

**Note** Customers can optimize these values based on their deployment requirements.

| In c:\cisco\a | cvp\conf\sip. | properties | file |
|---------------|---------------|------------|------|
|---------------|---------------|------------|------|

| Property                            | Description                                                                                | Configurable/<br>Non-Configurable? | Value         |                                                                 |
|-------------------------------------|--------------------------------------------------------------------------------------------|------------------------------------|---------------|-----------------------------------------------------------------|
| SIP:CloudConnect.Request<br>Timeout | HTTP request connection<br>timeout (in milliseconds)<br>towards Cloud Connect<br>component | Yes                                | 10000<br>Note | The timeout<br>value can be<br>increased as per<br>environment. |

### Procedure

Sample

### **HTTP Proxy Settings in VXML Server**

For Experience Management to function, the VXML server must be connected to the internet. Enable direct access to the internet or configure HTTP proxy settings in the VXML server. To configure HTTP proxy settings in VXML server, perform the following steps:

#### Procedure

| Step 1 | Open Windows regedit in the VXML server.                                                                   |  |  |  |  |
|--------|----------------------------------------------------------------------------------------------------|--|--|--|--|
| Step 2 | Go to <code>HKEY_LOCAL_MACHINE\SOFTWARE\WOW6432Node\Apache</code> Software <code>Foundation\Procrun</code> |  |  |  |  |
|        | 2.0\VXMLServer\Parameters\Java\Options.                                                                    |  |  |  |  |
| Step 3 | Add the following entries:                                                                                 |  |  |  |  |
|        | -Dhttp.proxyHost= <proxy ip=""></proxy>                                                                    |  |  |  |  |
|        | -Dhttp.proxyPort= <proxy port=""></proxy>                                                                  |  |  |  |  |

-Dorg.asynchttpclient.useProxyProperties=true -Dhttp.nonProxyHosts=<hostname>

**Step 4** Restart the CVP VXML server from Windows services.

#### Webex Experience Management Configuration